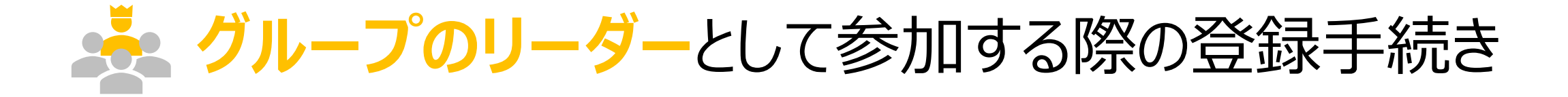

グループとして参加する場合の条件 1. ユーザ登録する (アカウントを作成する) 2. ウォーキングチャレンジへ参加登録する 3. マイページにログインする

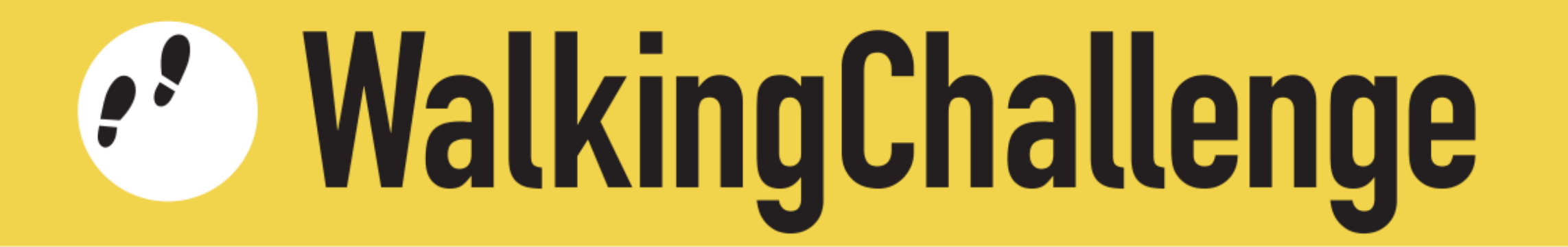

🦾 グループとして参加する場合の条件

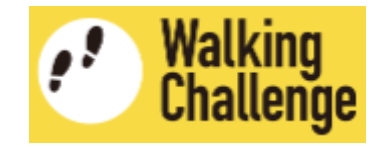

次の条件を満たす2名~10名のグループを作り、参加登録してください

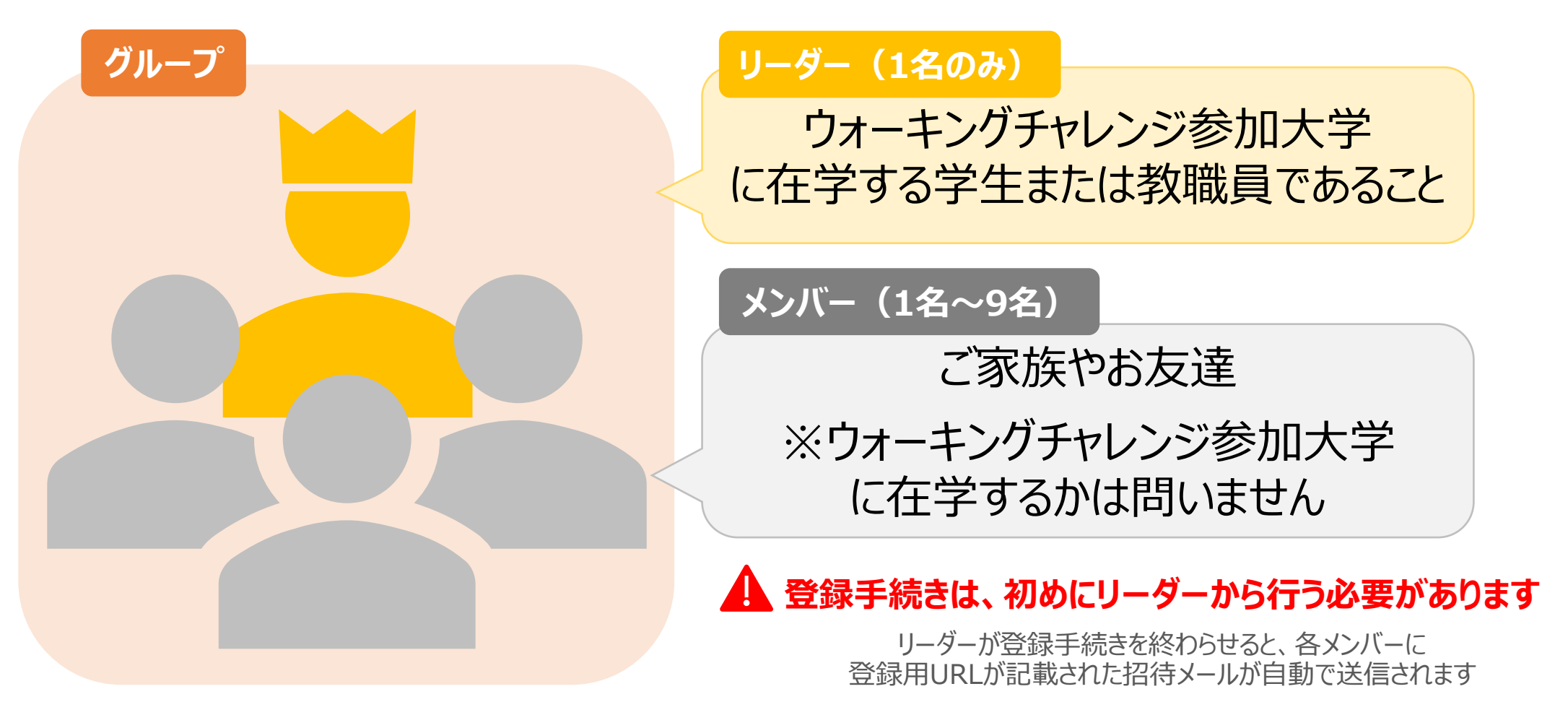

メンバーは登録用URLをクリックして登録手続きを開始してください

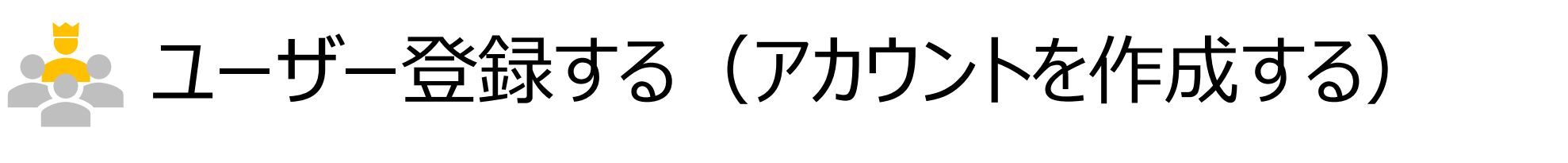

# 1 アカウント作成ページへ移動します

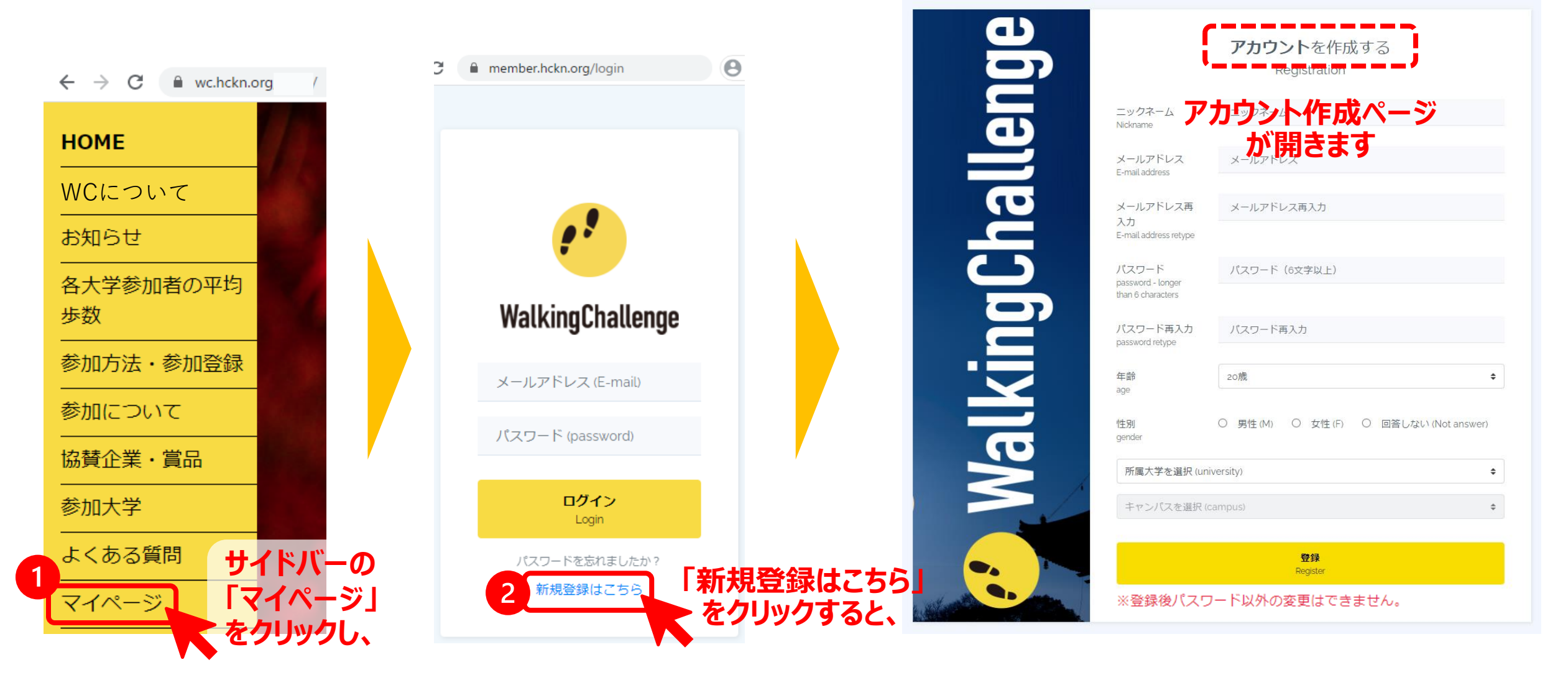

Walking Challenge

📩 ユーザー登録する(アカウントを作成する)

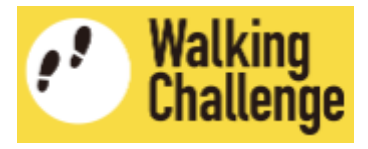

2 アカウント作成ページで、各項目を入力・選択します

|                                                 |                                   | 各項目を選択肢から選んで回答します                            | スクロール                                                                                                    |  |
|-------------------------------------------------|-----------------------------------|----------------------------------------------|----------------------------------------------------------------------------------------------------|--|
|                                                 | <b>アカウント</b> を作成する                |                                              |                                                                                                    |  |
| 各項目を入力                                          | Registration<br>つします              | 年齢<br>age                                    | から選んで回答します<br>スクロール<br>20歳   20歳   〇 男性 (M) 〇 女性 (F) 〇 回答しない (Not answer)   versity)   *   *   *   *   *   *   *   *   *   *   *   *   *   *   *   *   *   *   *   *   *   *   *   *   *   *   *   *   *   *   *   *   *   *   *   *   *   *   *   *   *   *   *   *   *   *   *   *   *   *   *   *   *   *   *   *   *   *   *   *   *   *   *   *   *   *   *   *   *   *   *   *   *   *   *   *   *   *   *   *   *   *   *   *   *   *   * |  |
| ニックネーム<br>Nickname                              | ニックネーム 例) ハナコ                     | 性別<br>gender<br>gender                       | よい (Not answer)                                                                                                    |  |
| メールアドレス<br>E-mail address                       | メールアドレス 例)hanako@mailaddress.com  | genuer<br>所属大学を選択 (university)               | ÷                                                                                                    |  |
| メールアドレス再<br>入力<br>E-mail address retype         | メールアドレス再例) hanako@mailaddress.com | キャンパスを選択 (campus) 「指定なし」を選択してください            | ) <b>†</b>                                                                                                    |  |
| パスワード<br>password - longer<br>than 6 characters | (パスワード (6文字以上)<br>フ クロ            | 登録<br>Register                               |                                                                                                    |  |
| パスワード再入力<br>password retype                     | パスワード再入力                          |                                              | トラノをフリック                                                                                                    |  |
|                                                 |                                   | リムビング いっかい いっかい いっかい いっかい いっかい いっかい いっかい いっか | 終                                                                                                    |  |

ウォーキングチャレンジへ参加登録する

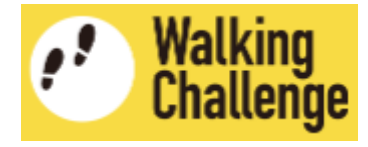

1 続いて、ウォーキングチャレンジ参加登録ページへ移動します

| 現在の状況                     |                                                                                |
|---------------------------|--------------------------------------------------------------------------------|
|                           | ウォーキングチャレンジ公式サイトへ                                                              |
|                           | まずイベントへの参加登録をお願いします。<br>First. please register for the Walking Challenge 2020. |
|                           | ウォーキングチャレンジ参加登録<br>Register                                                    |
| お知らせ<br>news              | ウォーキングチャレンジ HP開設しました」                                                          |
| ユーザー情報                    | ボタンをクリックすると、                                                                   |
| メールアドレス<br>E-mail address | qice - solo                                                                    |
| ニックネーム<br>Nickname        | ハナコ                                                                            |
| 大学名<br>university         | 京都大学                                                                           |
| キャンバス                     | 指定なし                                                                           |

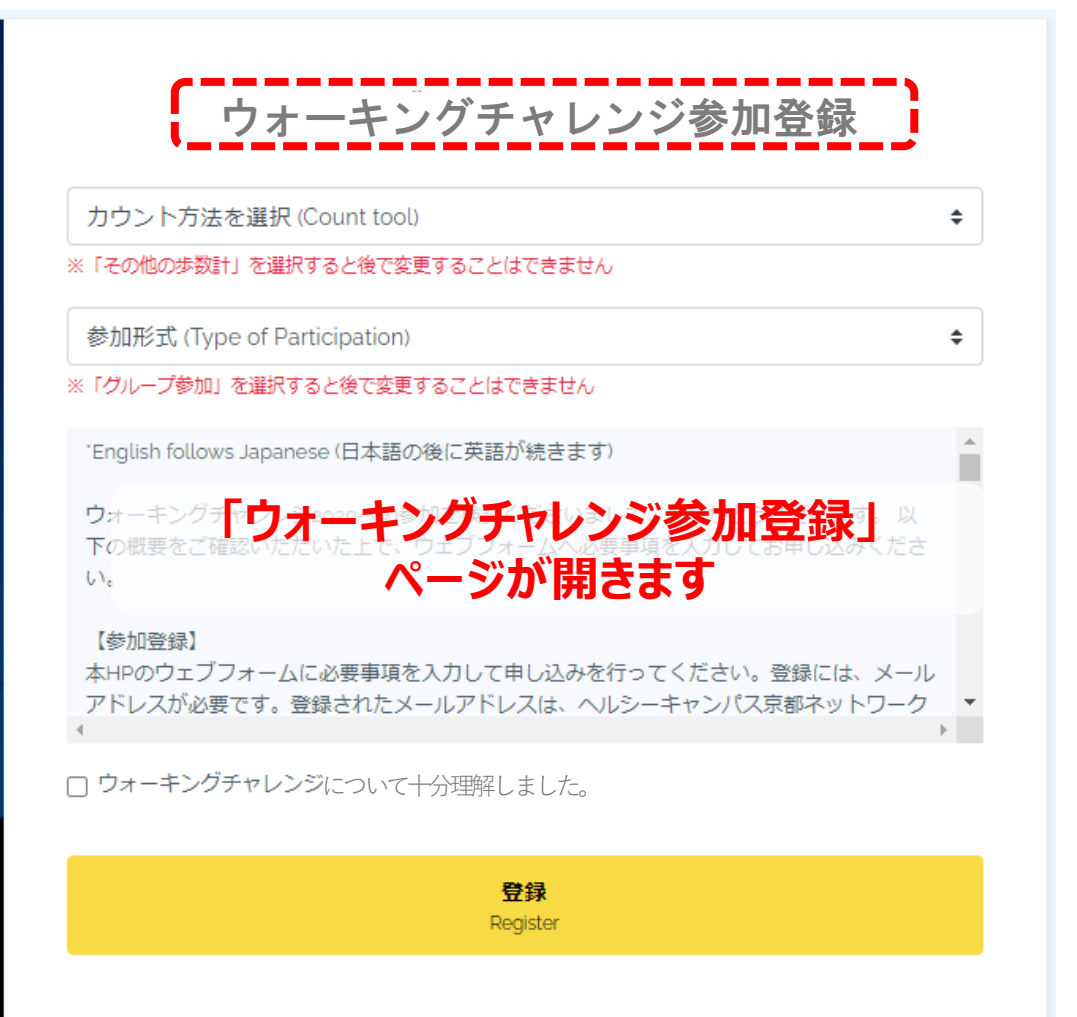

ウォーキングチャレンジへ参加登録する 

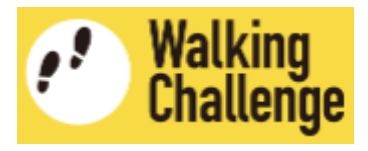

# 2 ウォーキングチャレンジ参加登録ページで、「カウント方法」と「参加形式」を設定します

| ウォーキングチャレンジ参加登録                                                                                                    | カウント方法を選択 (Count tool)                      |
|----------------------------------------------------------------------------------------------------|---------------------------------------------|
| 1<br>カウント方法を選択 (Count tool)  ◆                                                                                                    | その他の歩数計                                     |
| 2<br>参加形式 (Type of Participation)                                                                                                    | 1 「健康日記アプリ」or「その他の歩数計」を選択してください             |
| *English follows Japanese (日本語の後に英語が続きます)                                                                                             | ※「その他の歩数計」を選択すると後で変更することはできません              |
| ウォーキングチャレンジへの参加を検討くださいまして、、ありがとうございます。以下の概要をご確認いただいた上で、ウェブフォームへ必要事項を入力ください。                                                           | 参加形式 (Type of Participation) 🗘              |
| 【参加登録】<br>本HPのウェブフォームに必要事項を入力して申し込みを行ってください。登録には、メール<br>アドレスが必要です。登録されたメールアドレスは、ヘルシーキャンパス京都ネットワーク<br>事務局が管理し、イベントに関連した情報共有のためにのみ用います。 | 個人参加<br>グループ参加(リーダー ※ウォーキングチャレンジ参加大学所属者に限る) |
| ▲<br>□ ウォーキングチャレンジについて十分理解しました。                                                                                                    | 2「グループ参加」を選択してください                          |
| ・<br>登録<br>Register                                                                                                    | ※「グループ参加」を選択すると後で変更することはできません               |
|                                                                                                    | すると、グループの設定項目が表示されます                        |

ウォーキングチャレンジに参加登録する 

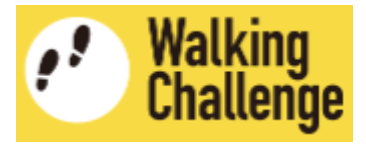

### 3 参加登録ページで、「グループ名」と「グループメンバーのメールアドレス」を入力します。

| ウォーキングチャレンジ参加登録                                                                           |                                                                                 |
|-------------------------------------------------------------------------------------------|---------------------------------------------------------------------------------|
| 健康日記アプリ グループ参加(リーダー ※ウォーキングチ                                                              | <ul><li>ヤレンジ開催大学所属者に限る) </li></ul>                                              |
| グループ参加(リーダー ※ウォーキングチャレンジ開催大学所属者に限る) ◆<br>グループ名 1 グループ名 例)花組                               | 参加形式で「グループ参加」を選択すると、<br>しまして、ありがとうございます。以下の概要をご確認いただいた上で、ウェブフォームへ必要事項を入力ください。   |
| グループメンバーのメールアドレス<br>2 メールアドレス1 例)member1@wc2020.com                                       | 【参加登録】<br>ネー・・・・・・・・・・・・・・・・・・・・・・・・・・・・・・・・・・・・                                |
| メールアドレス <sup>2</sup> 例)member2@moon.co.jp<br>メールアドレス <sup>3</sup> 例)walking@challenge.com | アドレスが必要とす。登録されたメールアドレスは、ヘルシーキャンハス京都ネッドワーク<br>事務局が管理し、イベントに関連した情報共有のためにのみ用います。 ▼ |
|                                                                                           | > グループ設定の項目12が表示されます                                                            |
| メールアドレス5<br>メールアドレス6<br>それぞれ入力します                                                         | 入力したメンバーのメールアドレスに、 ******<br>ウォーキングチャレンジへの招待メール<br>(招待リンク記載) がざられます             |
| ×-ルアドレス7<br>メールアドレス8                                                                      | (指行リノク記載) かどりれまり<br>※メンバーのメールアドレスがわからない場合は、<br>ひとまず空欄にして進んでいただき、後からマイ           |
| メールアドレス9                                                                                  | ページにログインして入力することもできます                                                           |

ウォーキングチャレンジに参加登録する 

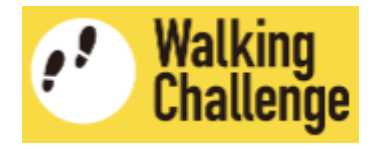

### 4 ウォーキングチャレンジ参加登録で、**概要を理解した上で登録**します

| ウォーキングチャレンジ参加登                              | 録<br>メールアドレス9                                                                   |
|---------------------------------------------|---------------------------------------------------------------------------------|
| グループ参加(リーダー ※ウォーキングチャレンジ開催大学所属者に限る          | *English follows Japanese (日本語の後に英語が続きます)                                       |
| ブループ名 1 グループ名 例)花組                          | ウォーキングチャレンジへの参加を検討くださいまして、ありがとうございます。以下<br>の概要をご確認いただいた上で、ウェブフォームへ必要事項を入力ください。  |
| ブループメンバーのメールアドレス                            | 「参加登録】                                                                          |
| メールアドレス1 例)member1@wc2020.com               | TAME AND A A A A A A A A A A A A A A A A A A                                    |
| メールアドレス2 例)member2@moon.co.jp               | アトレスが必要です。登録されにメールアトレスは、ヘルシーキャンパス京都ネットワーク<br>事務局が管理し、イベントに関連した情報共有のためにのみ用います。 ▼ |
| メールアドレス3 例)walking@challenge.com            | n  入済 し フォーキングチャレンジについて十分理解しました。                                                |
| メールアドレス4                                    | 理解された場合はチェック                                                                    |
| メールアドレス5 グループメンバー                           | 登録                                                                              |
| メールアドレス6 のメールアドレスを                          | Register                                                                        |
| それぞれ入力します           メールアドレス7         (最大9名) | 「登録」ボタンをクリッ                                                                     |
| メールアドレス8                                    |                                                                                 |
|                                             | 以上し、フォーキノンデャレノンペ                                                                |

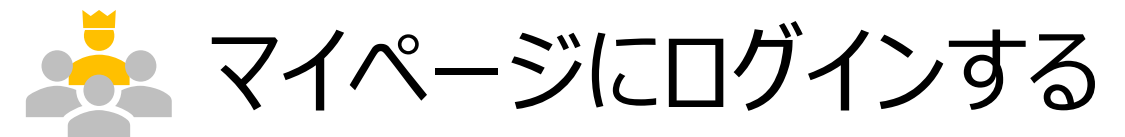

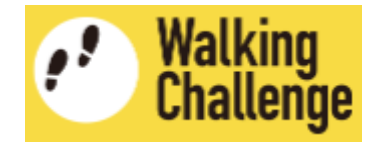

#### ログインページへ移動し、ユーザ登録した(作成したアカウントの) 「メールアドレス」と「パスワード」を入力して、マイページにログインします

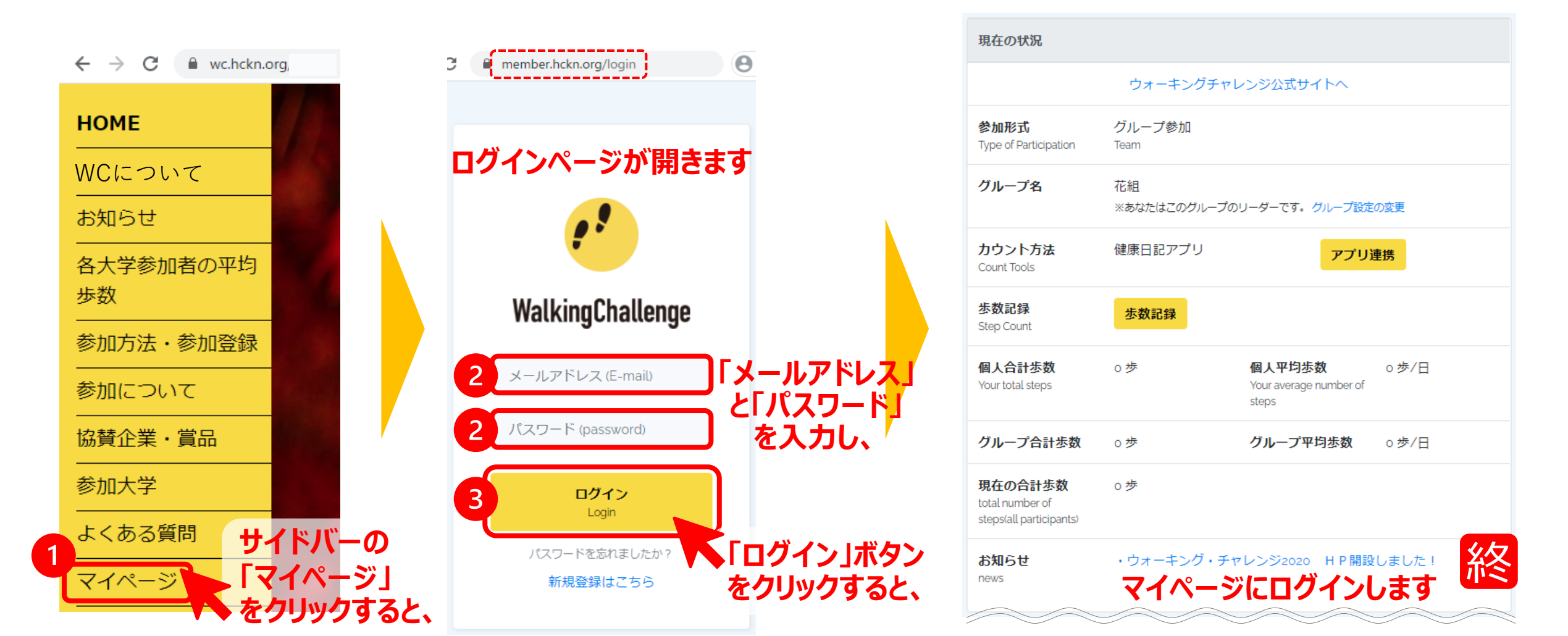